## EPAF ERRORS and SOLUTIONS

## Completing/Submitting an EPAF

- 1. Use the training manual: Steps to Creating an EPAF
- 2. Important info to know as you complete this: dates, pay rate, your POSN and suffix, budget number, save AND submit notifications
- 3. Please call and send screenshots if you have **any** questions.
- 4. Errors:

| Create Employee<br>Record           | ERROR   | First Name, SSN/SIN or Birth Date are incomplete, or Sex Code is invalid. Valid Values M(ale), F(emale) or N(ot available).                        |
|-------------------------------------|---------|----------------------------------------------------------------------------------------------------|
| Solution                            |         | Enter SSN/missing data into PEAEMPL                                                                                                    |
| Create Student<br>Hourly Job Record | WARNING | *WARNING* Rate for this job is outside the Table/Grade range.                                                                                      |
| Solution                            |         | This error will show up every timedisregard                                                                                                    |
| Create Student<br>Hourly Job Record | ERROR   | *ERROR* ID is not defined as an Employee. Establish Employee record.                                                                               |
| Solution                            |         | Check Peaempl, likely employee has a terminated<br>status.<br>Check approval Category and make sure you selected<br>"Never paid by Bethel before". |
| Create Student<br>Hourly Job Record | ERROR   | *ERROR* Already has a primary job.                                                                                                    |
| Solution                            |         | Switch Contract type to secondary.                                                                                                    |
| Create Employee<br>Record           | ERROR   | *ERROR* Begin Date must Equal the first Jobs<br>Effective date.                                                                                    |
| Solution                            |         | This likely means you added to an already existing job(look for last paid date) and you need to create a new job(different suffix)                 |
| Routing Queue                       | Error   | User Id(s) must be entered for Routing Queue                                                                                                    |
| Solution                            |         | Enter KIN45939 into the routing queue under User<br>Name                                                                                           |
| ###                                 | ERROR   | Unable to save NORTRAN record.                                                                                                    |
| Solution                            |         | No Idea! Try again the next day or start over.                                                                                                    |